#### - 2.How to Login to your account-

#### 2021.9.1. APU Academic Office

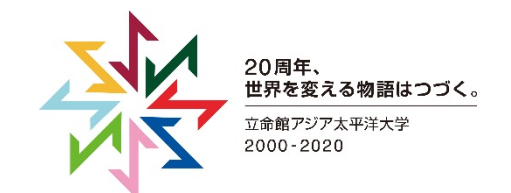

#### [Step1] Check your APU Account

- Please prepare your APU Email address and password.
  - APU Mail address is "<u>APU account@apu.ac.jp</u>"
    - APU Account Ex: stuapu20, ap28s1ap, etc
- New enrollees can check his/her APU account on the system for enrollment procedure.
  - Please update to your own password from default one. You can change it on Campus Terminal.
  - Click "Change password" on the right image then follow the instructions to change it.

| Campus Terminal                                    | 文字サイズ大                                                     | 中小 ログアウ       |
|----------------------------------------------------|------------------------------------------------------------|---------------|
| HOME   教務掲示   シラバス                                 |                                                            |               |
| 大学からの情報                                            |                                                            | 前回ログイン日時      |
|                                                    | <mark>2 件</mark> の新着                                       | 2020年5月22日    |
| 5/22 (金) NEW (Correction/訂正) 【APU Hands】 To A      | APU Students in Beppu and Hiji in Need of Food = Food Ite  | 11時31分        |
| 5/22 (金) NEW Scholarship Information / 奨学金情報       | สถิตณฑิตมที่เข้าขึ้นขึ้นขึ้นขึ้นขึ้นขึ้นขึ้นขึ้นขึ้นขึ้น   | ログインユーザ       |
| 5/21 (木) NEW Financial Support & Food Support by E | Beppu City/別府市による経済支援と食料支援                                 | 澤田将影          |
| 5/20 (水) 2020年度公務員受験対策講座のお知らせ                      |                                                            |               |
| 5/19 (火) Business Source Ultimate Special Trial    | (available until July 19th, 2020)/Business Source Ultimate | *             |
| 5/19 (火) Video for 3rd and 4th year seminar gu     | idance/3・4回生演習ゼミガイダンス動画について                                | S ×ニュー        |
| 5/19 (火) [取消] 【APU Hands】 To APU Students          | in Beppu and Hiji in Need of Food = Food Items to be Dis   | 🖺 トメッセージ受信-   |
| 5/19 (火) Cancellation of Language Proficiency E    | xams in the Spring Semester / 春セメスター中の言語検定 中」              | Doffice365    |
| 5/19 (火) [取消] Cancellation of Language Proficient  | ency Exams in the Spring Semester / 春セメスター中の言語検            |               |
| 5/18 (月) Fall 2020 Domestic Exchange Program       | Recruitment / 2020年秋派遣国内交換留学募集開始                           | Mailing List  |
| 5/18 (月) The SALC for AY 2020 Spring (Additio      | n) / 2020年度春SALCについて(追加)                                   | Change Passwe |
| 5/18 (月) Info Session, Ritsumeikan Univ. Grad S    | chool of Managerra 人語                                      | ● フックスーク意味    |
| 5/18 (月) Academic Search Ultimate Special Tric     | <b>Jitima</b>                                              |               |
| 5/18 (月) 【Academic Office】 Lo                      |                                                            | : リンク         |
| 5/15 (金) くまたい                                      | , / Individual Consultation s by Disc                      | Zoomによるオン     |
|                                                    | video of the Project B guidance is now available for       | イン授業特設ペー      |
| nom May 1                                          | 8 / 生協の営業時間について(5月18日から)                                   | ■ A P U 公式ホーム |
| Student Exchange Recrui                            | tment / 2021年春派遣交換留学募集                                     | ージ            |
| [取消] (Correction) Oita Kotsu "APU Li               | ne" Bus Schedule Change (Bus Service Reduction) / (111     |               |
| 5/14 (木) Information Regarding Academic Advis      | sing/ アカテミック・アドバイジングについて                                   | Web(APL)      |
|                                                    | ▶ 全てを見る                                                    | WED(APU)      |
| 講義のお知らせ                                            | あなた宛の重要なお知らせ                                               | ▶ ライブラリー      |
| 上段· <b>休福</b> 愛下段·運課                               | <b>0</b> 件 の新着                                             | ▶ アカデミック      |
| 講義のお知らせはありません。                                     | 5/21 (木) NEW (Reminder) Recruitment for experienced TA     | ▶ リサーチ        |

## [Step2] How to login to zoom application

Start Zoom App, click "Sign In", then choose sign in using "SSO". Please type "weareapu" for the name of company domain.

After clicking "Continue", web browser opens and suggests to login to Microsoft Office 365. Please login with a set of your APU email address and the password.

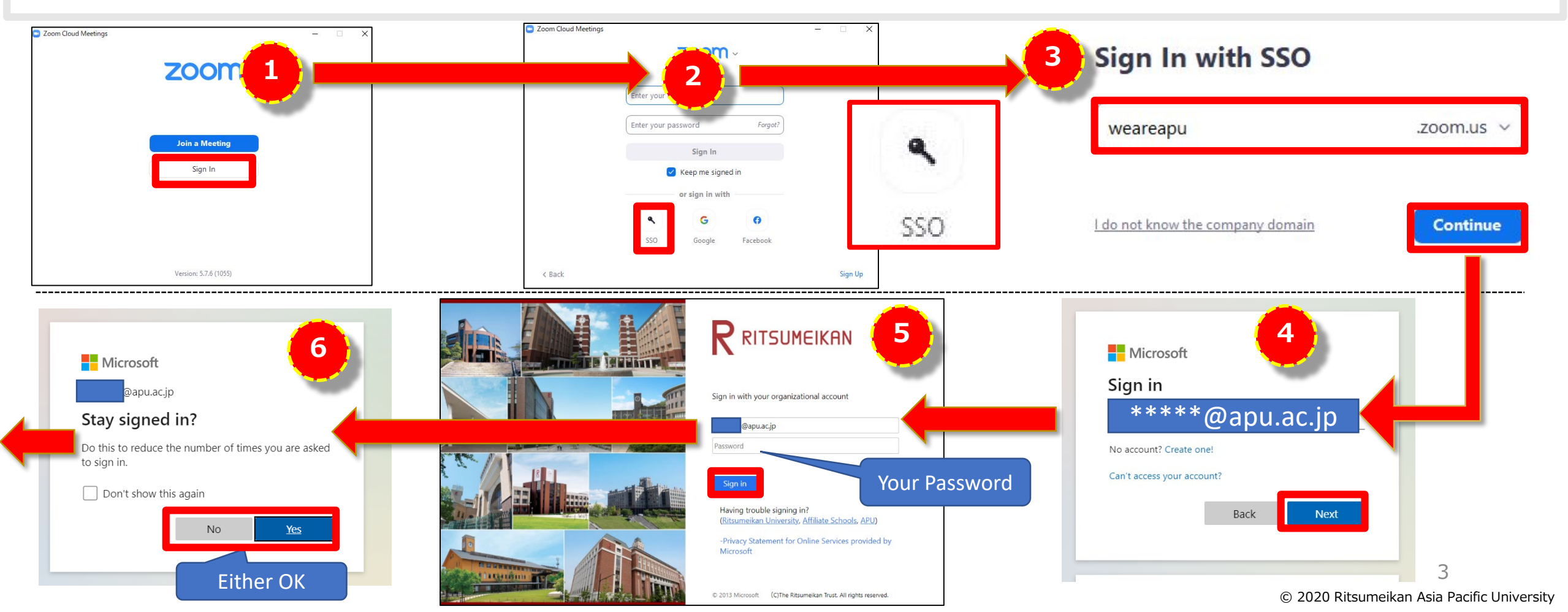

## [Step2] How to login to zoom application

Click "Open" in the popup window. If Zoom App opens properly, you are signed in. Please click the icon on the upper right of the App window, then confirm whether you are logged in using APU email address.

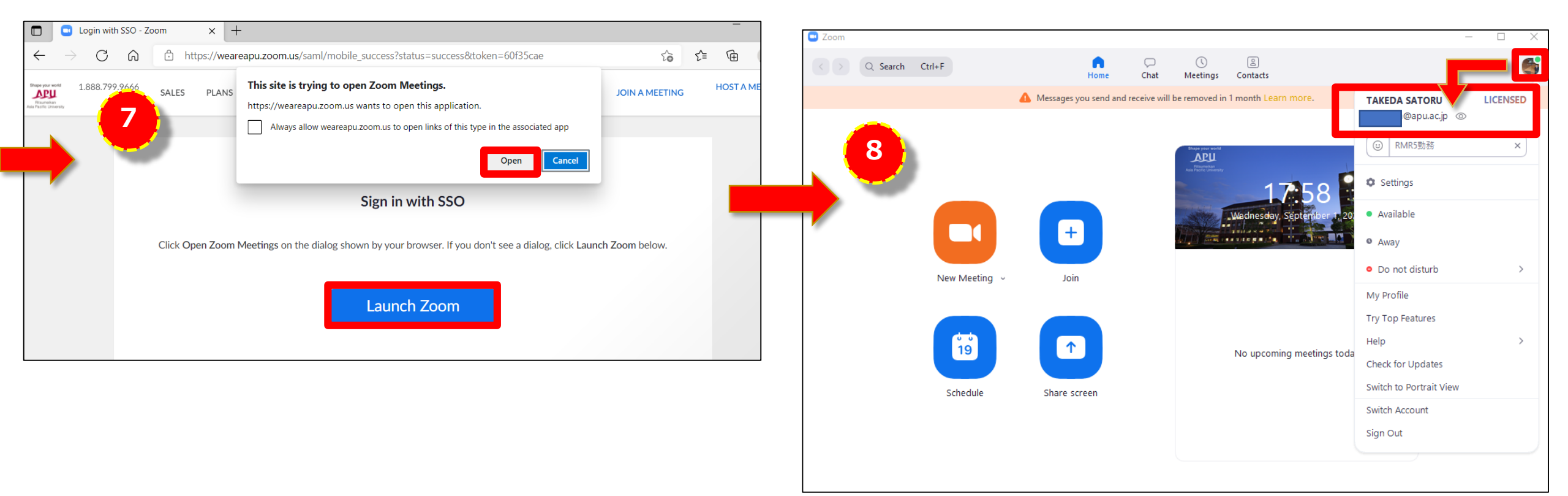

# [Step3] Login to Zoom "My page"

On the APU Zoom Login page (<u>https://weareapu.zoom.us/</u>), click "Single Sign on". Then please follow the instruction to log in to Microsoft Office 365 as same as [Step2]  $@\sim@$ , after that, you can see My Page.

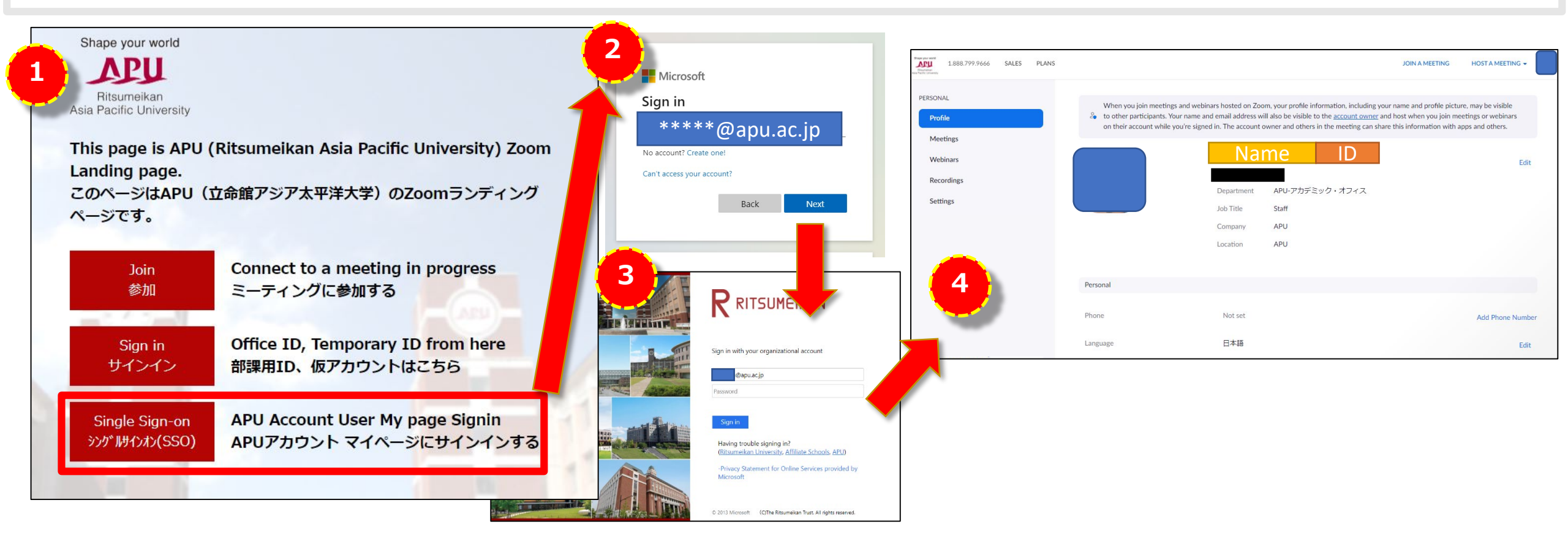